| Autor: Bartosz Hubert Grzech | Asunto: Desvío programado en<br>VIVAit Call |
|------------------------------|---------------------------------------------|
| Revisado:                    | Fecha: 19 de enero de 2022                  |
| Iván Matarrubias             |                                             |
| Alfredo Rodríguez            |                                             |

r

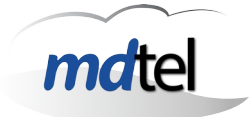

-

| Funcionalidad de desvío programado en VIVAit Call                   |                                                                                        |  |
|---------------------------------------------------------------------|----------------------------------------------------------------------------------------|--|
| Fecha: 19 de enero de 2022                                          | Número de revisión: Versión 1                                                          |  |
| Objeto del documento : Descr<br>actualización de sistema VIVA it Ca | ipción de nueva funcionalidad de desvío por calendario, arquitectura y<br>Il necesaria |  |
| Actores (empresas):<br>• MDTEL                                      |                                                                                        |  |

| 1. INTRODUCCIÓN                       | 2  |
|---------------------------------------|----|
| 2. ARQUITECTURA DE LA SOLUCIÓN        | 3  |
| 3. PROCESO DE ACTUALIZACIÓN           | 6  |
| 3.1 BAIKAL                            |    |
| 3.1.1 Introducción a Baikal           |    |
| 3.1.2 Instalación de Baikal           | 8  |
| 3.1.3 Configuración de Mysql          | 15 |
| 3.1.4 Configuración de Baikal         | 17 |
| 3.2 Base de datos VIVAIT              | 19 |
| 3.3 INTZ-NIMITZ                       |    |
| 3.4 Portal de administración VIVAit   | 24 |
| 4. ADMINISTRACIÓN                     | 25 |
| 4.1 Portal de administración VIVAit   | 25 |
| 4.2 Portal de usuario VIVAit Call web |    |
| 4.3 Desde Baikal + Cliente Caldav     | 30 |

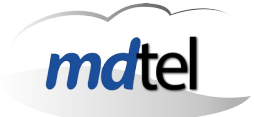

# 1. Introducción

Se ha desarrollado una nueva funcionalidad para **VIVA**it Call que permite establecer desvíos de extensiones y usuarios en base a una programación horaria.

Una vez puesta en marcha esta funcionalidad el orden de desvíos de usuarios o extensión en **VIVA**it Call será:

- Primero se atiende si el usuario o extensión tiene desvío incondicional a mensajería.
- En segundo lugar se comprueba si dispone de desvío programado, y se encuentra en una franja horaria con desvío activo.
- Posteriormente se atiende si el usuario o extensión tiene desvío incondicional.
- Posteriormente se tratarán resto de desvíos condicionales (por no conectado, por ocupado o por no contesta).

| Autor: Bartosz Hubert Grzech                       | Asunto: Desvío programado en<br>VIVA it Call |
|----------------------------------------------------|----------------------------------------------|
| Revisado:<br>Iván Matarrubias<br>Alfredo Rodríguez | Fecha: 19 de enero de 2022                   |

# mdtel

# 2. Arquitectura de la solución

La arquitectura de **VIVA**it Call para el desarrollo de esta funcionalidad es la siguiente:

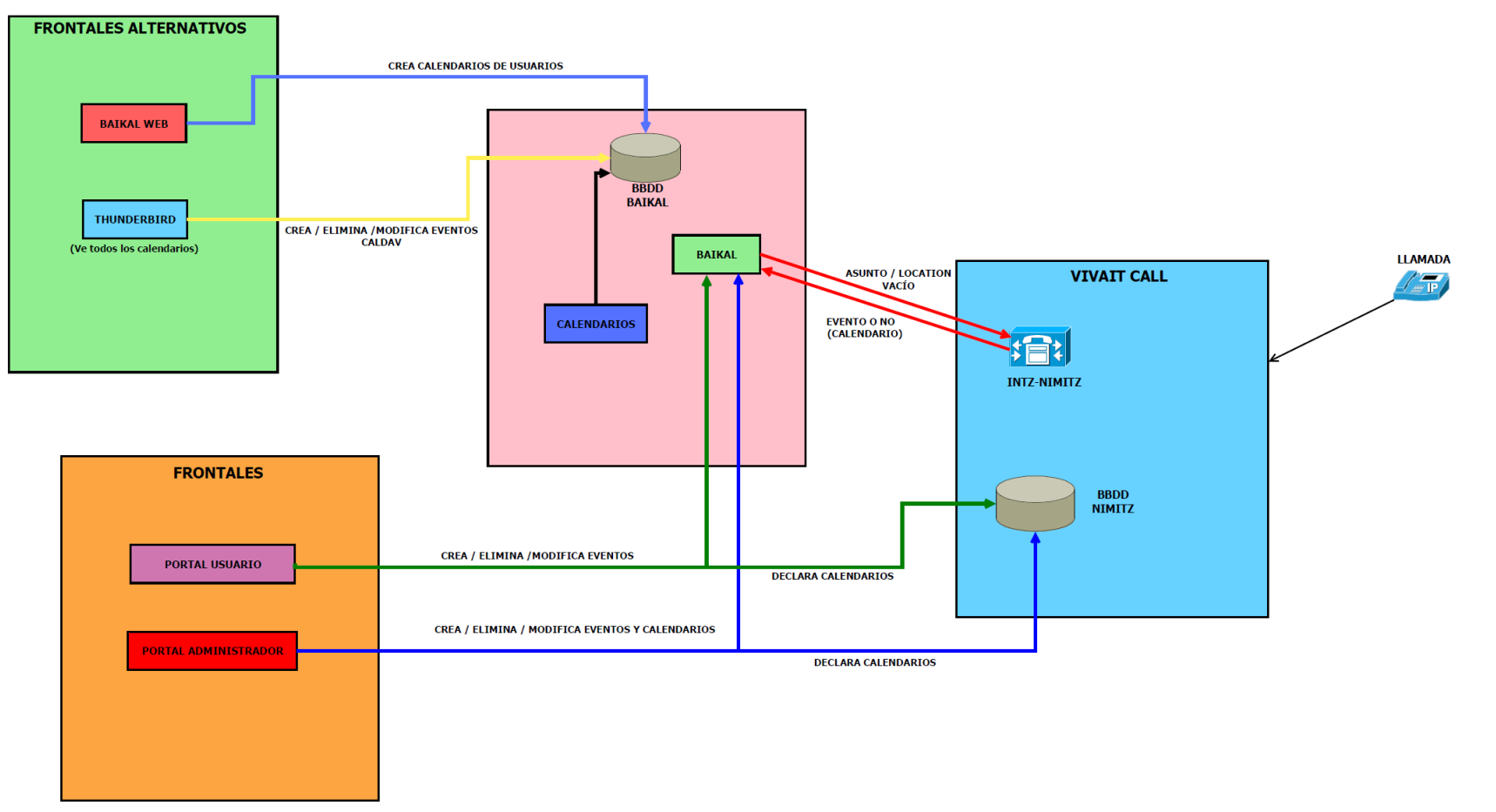

| Autor: Bartosz Hubert Grzech                       | Asunto: Desvío programado en<br>VIVA it Call |
|----------------------------------------------------|----------------------------------------------|
| Revisado:<br>Iván Matarrubias<br>Alfredo Rodríguez | Fecha: 19 de enero de 2022                   |

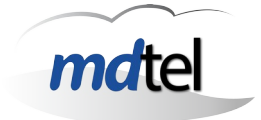

Los componentes principales de la arquitectura son:

- Servidor de calendarios: Para definir las programaciones de desvíos se ha utilizado una solución de servidor estándar de calendarios; se ha optado por el servidor Baikal, por disponer de todas las funcionalidades necesarias y disponer de BBDD Mysql (especialmente adecuado en entornos VIVAit).
- Intz-Nimitz: El proceso de enrutamiento de VIVAit consultará en cada llamada el estado de desvío programado al servidor de calendarios; esta consulta solo se realizará en caso de que dicha extensión o usuario tenga activo dicho desvío y un calendario asignado; por defecto los desvíos programados estarán desactivados en todas las extensiones y usuarios para proteger las prestaciones del sistema.

| Autor: Bartosz Hubert Grzech          | Asunto: Desvío programado en<br>VIVA it Call |
|---------------------------------------|----------------------------------------------|
| Revisado:                             | Fecha: 19 de enero de 2022                   |
| Iván Matarrubias<br>Alfredo Rodríguez |                                              |

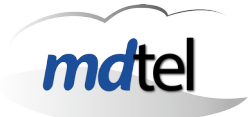

- **<u>Frontales</u>**: Para la administración por parte de los usuarios de los desvíos programados se ofrecen los siguientes frontales:
  - Portal de usuario: Cada usuario podrá definir desvíos programados en el mismo entorno en el que define el resto de desvíos.
  - Portal de administración de VIVAit: Desde dicho portal se podrán gestionar por un administrador los desvíos programados de usuarios y extensiones de todo el sistema.
  - **Portal de administración de Baikal**: Desde dicho portal se podrán gestionar el servidor de calendarios.
  - Entorno estándar de gestión de calendarios: desde un entorno estándar de gestión de calendarios (p. ej Thunderbird), y con protocolo CalDav, se podrán realizar gestiones de todos los calendarios de un entorno VIVAit. Este entorno sería una alternativa al portal de administración (no de usuario), debido a que:
    - Se deberá configurar dicho entorno para acceder con el usuario de administración de calendarios.
    - Se podrán ver todos los calendarios del sistema (de todas las extensiones y usuarios).

Por defecto no será necesario montar un nuevo nodo de **VIVA**it, para el despliegue de Baikal se montará donde esté ubicado el portal de administración de **VIVA**it.

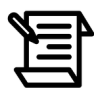

Baikal se ubicará por defecto en el mismo nodo en el que se encuentre el portal de administración de *VIVA*it.

| Autor: Bartosz Hubert Grzech                       | Asunto: Desvío programado en<br>VIVA it Call |
|----------------------------------------------------|----------------------------------------------|
| Revisado:<br>Iván Matarrubias<br>Alfredo Rodríguez | Fecha: 19 de enero de 2022                   |

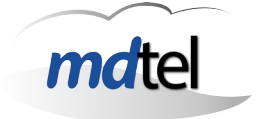

# 3. Proceso de actualización

A continuación se describe el proceso de actualización de un sistema **VIVA**it Call (en su **versión 3.9**) necesario para poder implementar esta funcionalidad

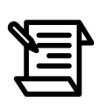

La actualización se realizará sobre VIVAit Call 3.9

Futuras versiones llevarán incorporada la funcionalidad sin necesidad de actualizar.

Se puede comprobar la versión de vivait Call viendo los paquetes instalados en el sistema.

El proceso de actualización consta de los siguientes pasos:

- Instalar el servidor de calendarios Baikal (y elementos auxiliares).
- Actualizar la base de datos VIVAit.
- Actualizar intz-nimitz a su versión 03.08.00.
- Actualizar el portal de administración a su versión 3.8.3.

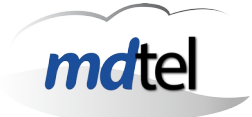

# 3.1 Baikal

# 3.1.1 Introducción a Baikal

Como se ha indicado en el apartado de arquitectura, **VIVA**it Call utilizará un servidor de calendarios Baikal para almacenar la información referente a desvíos programados de usuarios y extensiones.

Baikal es un servidor CalDAV ligero. Los datos se almacenan en una base de datos Mysql (diferente a la base de datos de **VIVA**it).

En el caso de su uso en **VIVA**it Call:

- Existirá un único usuario administrador de Baikal que podrá crear los calendarios (desde los frontales anteriormente descritos).
- Los calendarios y los desvíos podrán ir asociados tanto a usuarios como a extensiones.
- Cada extensión o usuario de **VIVA**it tiene un calendario asignado que se crea automáticamente en Baikal al programar el primer evento desde el portal de administración de **VIVA**it o desde el portal de usuario.

| Autor: Bartosz Hubert Grzech                       | Asunto: Desvío programado en<br>VIVA it Call |
|----------------------------------------------------|----------------------------------------------|
| Revisado:<br>Iván Matarrubias<br>Alfredo Rodríguez | Fecha: 19 de enero de 2022                   |

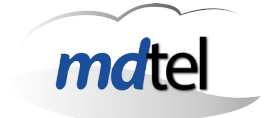

# 3.1.2 Instalación de Baikal

Se realizará un proceso estándar de instalación de Baikal.

Requisitos previos: para la instalación del servidor de calendario Baikal tendremos que tener una máquina preparada con Ubuntu 20.

El procedimiento de instalación y configuración de Baikal tiene los siguientes pasos:

| Paso <mark>1</mark>   | Actualizar Ubuntu                                                                                                    |
|-----------------------|----------------------------------------------------------------------------------------------------|
| Comando               | apt update<br>apt upgrade                                                                                                    |
| Resultado<br>esperado | <pre>/# apt upgrade<br/>Leyendo lista de paquetes Hecho<br/>Creando árbol de dependencias<br/>Leyendo la información de estado Hecho<br/>Calculando la actualización Hecho<br/>El paquete indicado a continuación se instaló de forma automática y ya no es neces<br/>ario.<br/>libllvm11<br/>Utilice «sudo apt autoremove» para eliminarlo.<br/>Se instalarán los siguientes paquetes NUEVOS:<br/>distro-info gir1.2-clutter-1.0 gir1.2-clutter-gst-3.0 gir1.2-cogl-1.0<br/>gir1.2-coglpango-1.0 gir1.2-gtkclutter-1.0 libjcat1 libllvm12<br/>linux-headers-5.11.0-41-generic linux-hwe-5.11-headers-5.11.0-41<br/>linux-image-5.11.0-41-generic linux-modules-5.11.0-41-generic<br/>linux-modules-extra-5.11.0-41-generic python3-ldb<br/>Se actualizarán los siguientes paquetes:<br/>accountsservice alsa-ucm-conf alsa-utils apport apport-gtk apt apt-utils<br/>aspell avahi-autoipd avahi-daemon avahi-utils base-files bind9-dnsutils</pre> |

| Autor: Bartosz Hubert Grzech                       | Asunto: Desvío programado en<br>VIVAit Call |
|----------------------------------------------------|---------------------------------------------|
| Revisado:<br>Iván Matarrubias<br>Alfredo Rodríguez | Fecha: 19 de enero de 2022                  |

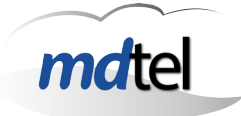

| Paso 2                | Instalar apache (si no se encuentra instalado)                                                                                                    |
|-----------------------|----------------------------------------------------------------------------------------------------|
| Comando               | apt install apache2                                                                                                    |
| Resultado<br>esperado | <pre># apt install apache2<br/>Leyendo lista de paquetes Hecho<br/>Creando árbol de dependencias<br/>Leyendo la información de estado Hecho<br/>Se instalarán los siguientes paquetes adicionales:<br/>apache2-bin apache2-data apache2-utils libapr1 libaprutil1<br/>libaprutil1-dbd-sqlite3 libaprutil1-ldap liblua5.2-0<br/>Paquetes sugeridos:<br/>apache2-doc apache2-suexec-pristine   apache2-suexec-custom<br/>Se instalarán los siguientes paquetes NUEVOS:<br/>apache2 apache2-bin apache2-data apache2-utils libapr1 libaprutil1<br/>libaprutil1-dbd-sqlite3 libaprutil1-ldap liblua5.2-0</pre> |

| Paso <mark>3</mark>   | <b>Instalar Mysql server</b> (si no se encuentra instalado. Se puede comprobar con el comando mysqlversion)                                                                                                    |
|-----------------------|----------------------------------------------------------------------------------------------------|
| Comando               | apt install mysql-server                                                                                                    |
| Resultado<br>esperado | <pre># apt install mysql-server<br/>Leyendo lista de paquetes Hecho<br/>Creando árbol de dependencias<br/>Leyendo la información de estado Hecho<br/>Se instalarán los siguientes paquetes adicionales:<br/>libaio1 libcgi-fast-perl libcgi-pm-perl libevent-core-2.1-7<br/>libevent-pthreads-2.1-7 libfcgi-perl libhtml-template-perl libmecab2<br/>mecab-ipadic mecab-ipadic-utf8 mecab-utils mysql-client-8.0<br/>mysql-client-core-8.0 mysql-server-8.0 mysql-server-core-8.0<br/>Paquetes sugeridos:<br/>libipc-sharedcache-perl mailx tinyca<br/>Se instalarán los siguientes paquetes NUEVOS:<br/>libaio1 libcgi-fast-perl libcgi-pm-perl libevent-core-2.1-7<br/>libevent-pthreads-2.1-7 libfcgi-perl libhtml-template-perl libmecab2<br/>mecab-ipadic mecab-ipadic-utf8 mecab-utils mysql-client-8.0<br/>mysql-client-core-8.0 mysql-server mysql-server-8.0 mysql-server-core-8.0</pre> |

| Autor: Bartosz Hubert Grzech          | Asunto: Desvío programado en<br>VIVA it Call |
|---------------------------------------|----------------------------------------------|
| Revisado:                             | Fecha: 19 de enero de 2022                   |
| Iván Matarrubias<br>Alfredo Rodríguez |                                              |

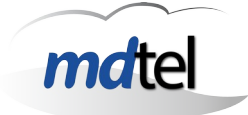

| Paso 4                | Instalar PHP                                                                                                    |
|-----------------------|----------------------------------------------------------------------------------------------------|
| Comando               | apt install php libapache2-mod-php                                                                                                    |
| Resultado<br>esperado | <pre>/# apt install php libapache2-mod-php<br/>Leyendo lista de paquetes Hecho<br/>Creando árbol de dependencias<br/>Leyendo la información de estado Hecho<br/>Se instalarán los siguientes paquetes adicionales:<br/>libapache2-mod-php7.4 php-common php7.4 php7.4-cli php7.4-common php7.4-json<br/>php7.4-opcache php7.4-readline<br/>Paquetes sugeridos:<br/>php-pear<br/>Se instalarán los siguientes paquetes NUEVOS:<br/>libapache2-mod-php libapache2-mod-php7.4 php php-common php7.4 php7.4-cli<br/>php7.4-common php7.4-json php7.4-opcache php7.4-readline<br/>0 actualizados, 10 nuevos se instalarán, 0 para eliminar y 365 no actualizados.<br/>Se necesita descargar 4.022 kB de archivos.<br/>Se utilizarán 18,0 MB de espacio de disco adicional después de esta operación.<br/>;Desea continuar? [S/n] s</pre> |

| Paso <mark>5</mark>   | Instalar PHP-Mysql                                                                                                    |
|-----------------------|----------------------------------------------------------------------------------------------------|
| Comando               | apt install php-mysql                                                                                                    |
| Resultado<br>esperado | <pre>:/# apt install php-mysql<br/>Leyendo lista de paquetes Hecho<br/>Creando árbol de dependencias<br/>Leyendo la información de estado Hecho<br/>Se instalarán los siguientes paquetes adicionales:<br/>php7.4-mysql<br/>Se instalarán los siguientes paquetes NUEVOS:<br/>php-mysql php7.4-mysql<br/>0 actualizados, 2 nuevos se instalarán, 0 para eliminar y 365 no actualizados.<br/>Se necesita descargar 123 kB de archivos.<br/>Se utilizarán 487 kB de espacio de disco adicional después de esta operación.<br/>¿Desea continuar? [S/n] s</pre> |

| Autor: Bartosz Hubert Grzech                       | Asunto: Desvío programado en<br>VIVA it Call |  |
|----------------------------------------------------|----------------------------------------------|--|
| Revisado:<br>Iván Matarrubias<br>Alfredo Rodríguez | Fecha: 19 de enero de 2022                   |  |

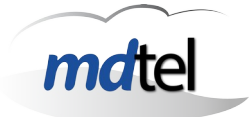

| Paso <mark>6</mark>   | Instalar PHP-xml                                                                                                    |
|-----------------------|----------------------------------------------------------------------------------------------------|
| Comando               | apt install php-xml                                                                                                    |
| Resultado<br>esperado | <pre>:/# apt install php-xml<br/>Leyendo lista de paquetes Hecho<br/>Creando árbol de dependencias<br/>Leyendo la información de estado Hecho<br/>Se instalarán los siguientes paquetes adicionales:<br/>php7.4-xml<br/>Se instalarán los siguientes paquetes NUEVOS:<br/>php-xml php7.4-xml<br/>0 actualizados, 2 nuevos se instalarán, 0 para eliminar y 365 no actualizados.<br/>Se necesita descargar 99,3 kB de archivos.<br/>Se utilizarán 457 kB de espacio de disco adicional después de esta operación.<br/>¿Desea continuar? [S/n] s</pre> |

| Paso 7                       | Instalar paquete composer como gestor de dependencias para<br>PHP                                                                                                    |
|------------------------------|----------------------------------------------------------------------------------------------------|
| Comando                      | apt install composer                                                                                                    |
| <b>Resultado</b><br>esperado | <pre>/# apt install composer<br/>Ceyendo tista de paquetes Hecho<br/>Creando árbol de dependencias<br/>Leyendo la información de estado Hecho<br/>Se instalarán los siguientes paquetes adicionales:<br/>git git-man jsonlint liberror-perl libonig5 php-composer-ca-bundle<br/>php-composer-semver php-composer-spdx-licenses php-composer-xdebug-handler<br/>php-json-schema php-mbstring php-psr-container php-psr-log php-symfony-console<br/>php-symfony-filesystem php-symfony-finder php-symfony-process<br/>php-symfony-service-contracts php7.4-mbstring<br/>Paquetes sugeridos:<br/>fossil mercurial subversion php-zip git-daemon-run   git-daemon-sysvinit<br/>git-doc git-el git-email git-gui gitk gitweb git-cvs git-mediawiki git-svn<br/>php-symfony-service-implementation<br/>Se instalarán los siguientes paquetes NUEVOS:<br/>composer git git-man jsonlint liberror-perl libonig5 php-composer-ca-bundle<br/>php-composer-semver php-composer-spdx-licenses php-composer-xdebug-handler<br/>php-json-schema php-mbstring php-psr-container php-psr-log php-symfony-console<br/>php-symfony-filesystem php-symfony-lices php-composer-ca-bundle<br/>php-symfony-service-implementation<br/>Se instalarán los siguientes paquetes NUEVOS:<br/>composer git git-man jsonlint liberror-perl libonig5 php-composer-ca-bundle<br/>php-symfony-service-composer-spdx-licenses php-composer-xdebug-handler<br/>php-json-schema php-mbstring php-psr-container php-psr-log php-symfony-console<br/>php-symfony-filesystem php-symfony-finder php-symfony-process<br/>php-symfony-service-contracts php7.4-mbstring</pre> |

| Autor: Bartosz Hubert Grzech          | Asunto: Desvío programado en<br>VIVA it Call |
|---------------------------------------|----------------------------------------------|
| Revisado:                             | Fecha: 19 de enero de 2022                   |
| Iván Matarrubias<br>Alfredo Rodríguez |                                              |

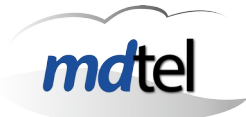

| Paso <mark>8</mark>   | Descargar Baikal                                                                                                    |
|-----------------------|----------------------------------------------------------------------------------------------------|
| Comando               | cd /var/www/html/<br>wget<br><u>https://github.com/sabre-io/Baikal/archive/refs/tags/0.8.0.tar.gz</u>                                                                                                    |
| Resultado<br>esperado | <pre>[/var/www/html# wqet https://qithub.com/sabre-io/Baikal/archive/refs/t<br/>aqs/0.8.0.tar.qz<br/>2021-12-14 14:39:54 https://github.com/sabre-io/Baikal/archive/refs/tags/0.8.<br/>0.tar.gz<br/>Resolviendo github.com (github.com) 140.82.121.4<br/>Conectando con github.com (github.com)[140.82.121.4]:443 conectado.<br/>Petición HTTP enviada, esperando respuesta 302 Found<br/>Ubicación: https://codeload.github.com/sabre-io/Baikal/tar.gz/refs/tags/0.8.0 [sig<br/>uiente]<br/>2021-12-14 14:39:54 https://codeload.github.com/sabre-io/Baikal/tar.gz/refs/t<br/>ags/0.8.0<br/>Resolviendo codeload.github.com (codeload.github.com) 140.82.121.9<br/>Conectando con codeload.github.com (codeload.github.com)[140.82.121.9]:443 cone<br/>ctado.<br/>Petición HTTP enviada, esperando respuesta 200 OK<br/>Longitud: no especificado [application/x-gzip]<br/>Guardando como: "0.8.0.tar.gz"<br/>0.8.0.tar.gz [ &lt;=&gt; ] 556,49K 2,73MB/s en 0,2s</pre> |

| Paso <mark>9</mark>   | Desempaquetar                                                                                                    |
|-----------------------|----------------------------------------------------------------------------------------------------|
| Comando               | tar xvzf 0.8.0.tar.gz                                                                                                    |
| Resultado<br>esperado | :/var/www/html# tar xvzf 0.8.0.tar.gz<br>Baikal-0.8.0/<br>Baikal-0.8.0/.github/<br>Baikal-0.8.0/.github/ISSUE_TEMPLATE/<br>Baikal-0.8.0/.github/ISSUE_TEMPLATE/bug_report.md<br>Baikal-0.8.0/.github/ISSUE_TEMPLATE/feature_request.md<br>Baikal-0.8.0/.gitignore<br>Baikal-0.8.0/.gitignore<br>Baikal-0.8.0/.php_cs.dist<br>Baikal-0.8.0/.travis.yml<br>Baikal-0.8.0/Core/<br>Baikal-0.8.0/Core/Distrib.php<br>Baikal-0.8.0/Core/Frameworks/<br>Baikal-0.8.0/Core/Frameworks/Baikal/<br>Baikal-0.8.0/Core/Frameworks/Baikal/<br>Baikal-0.8.0/Core/Frameworks/Baikal/Controller/<br>Baikal-0.8.0/Core/Frameworks/Baikal/Controller/<br>Baikal-0.8.0/Core/Frameworks/Baikal/Controller/Main.php<br>Baikal-0.8.0/Core/Frameworks/Baikal/Controller/Navigation/<br>Baikal-0.8.0/Core/Frameworks/Baikal/Controller/Navigation/ |

| Autor: Bartosz Hubert Grzech                       | Asunto: Desvío programado en<br>VIVAit Call |
|----------------------------------------------------|---------------------------------------------|
| Revisado:<br>Iván Matarrubias<br>Alfredo Rodríguez | Fecha: 19 de enero de 2022                  |

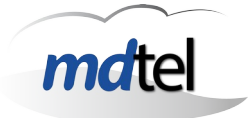

| Paso 10               | Renombrar                  |
|-----------------------|----------------------------|
| Comando               | mv Baikal-0.8.0 baikal     |
| Resultado<br>esperado | Nombre de fichero cambiado |

| Paso 11               | Instalar servicio composer                                                                                                    |
|-----------------------|----------------------------------------------------------------------------------------------------|
| Comando               | cd /var/www/html/baikal/<br>composer install                                                                                                    |
| Resultado<br>esperado | <pre>:/var/www/html/baikal# composer install<br/>Do not run Composer as root/super user! See https://getcomposer.org/root for detai<br/>ls<br/>Loading composer repositories with package information<br/>Warning from https://repo.packagist.org: Support for Composer 1 is deprecated and<br/>some packages will not be available. You should upgrade to Composer 2. See https://<br/>/blog.packagist.com/deprecating-composer-1-support/<br/>Updating dependencies (including require-dev)<br/>Package operations: 37 installs, 0 updates, 0 removals<br/>- Installing symfony/polyfill-ctype (v1.23.0): Downloading (100%)<br/>- Installing symfony/polyfill-mbstring (v1.23.1): Downloading (100%)<br/>- Installing symfony/deprecation-contracts (v2.5.0):Downloading (100%)<br/>) Installing psr/container (1.1.2): Downloading (100%)<br/>- Installing symfony/service-contracts (v2.5.0): Downloading (100%)<br/>- Installing symfony/service-contracts (v2.5.0): Downloading (100%)<br/>- Installing symfony/service-contracts (v2.5.0): Downloading (100%)<br/>- Installing symfony/service-contracts (v2.5.0): Downloading (100%)<br/>- Installing symfony/service-contracts (v2.5.0): Downloading (100%)<br/>- Installing symfony/service-contracts (v2.5.0): Downloading (100%)<br/>- Installing symfony/service-contracts (v2.5.0): Downloading (100%)<br/>- Installing symfony/service-contracts (v2.5.0): Downloading (100%)<br/>- Installing symfony/service-contracts (v2.5.0): Downloading (100%)</pre> |

| Paso 12               | Composer fund                                                                                                    |
|-----------------------|----------------------------------------------------------------------------------------------------|
| Comando               | composer fund                                                                                                    |
| Resultado<br>esperado | <pre>:/var/www/html/baikal\$ composer fund<br/>Warning from https://repo.packagist.org: Support for Composer 1 is deprecated and some<br/>packages will not be available. You should upgrade to Composer 2. See https://blog.pack<br/>agist.com/deprecating-composer-1-support/<br/>The following packages were found in your dependencies which publish funding informatio<br/>n:<br/>composer<br/>semver, xdebug-handler<br/>https://packagist.com<br/>https://github.com/sponsors/composer<br/>https://tidelift.com/funding/github/packagist/composer/composer<br/>doctrine<br/>lexer<br/>https://www.doctrine-project.org/sponsorship.html</pre> |

| Autor: Bartosz Hubert Grzech | Asunto: Desvío programado en |
|------------------------------|------------------------------|
|                              | VIVA it Call                 |
| Revisado:                    | Fecha: 19 de enero de 2022   |
| Iván Matarrubias             |                              |
| Alfredo Rodríguez            |                              |

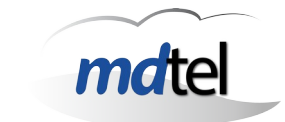

| Paso 13               | Reiniciar         |
|-----------------------|-------------------|
| Comando               | reboot            |
| Resultado<br>esperado | Reinicio del nodo |

**NOTA:** Cualquier resultado no esperado consulte a un experto.

| Autor: Bartosz Hubert Grzech                       | Asunto: Desvío programado en<br>VIVAit Call |
|----------------------------------------------------|---------------------------------------------|
| Revisado:<br>Iván Matarrubias<br>Alfredo Rodríguez | Fecha: 19 de enero de 2022                  |

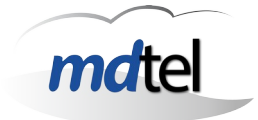

## 3.1.3 Configuración de Mysql

La instalación de Baikal implica disponer de un servidor Mysql operativo; será necesario crear una base de datos de nombre "baikal" con un usuario "baikal" que será el que utilizarán los frontales para la interacción con el servidor de calendarios:

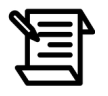

Baikal usa su propia base de datos (diferente a la de V/VAit)

# 3.1.3.1 Configuración inicial Mysql

Si la instalación la estamos realizando sobre un nodo que no tenía instalado Mysql y lo hemos instalado durante este proceso de instalación en el paso 3 del punto anterior, deberemos configurar Mysql para su integración con VIVAit.

| Paso <mark>1</mark>   | Acceder a Mysql y cambiar clave de root                                                                                                    |
|-----------------------|----------------------------------------------------------------------------------------------------|
| Comando               | mysql_secure_installation<br>mysql -u root -p<br>mysql> ALTER USER 'root'@'localhost' IDENTIFIED WITH<br>mysql_native_password BY ' <u>LACLAVEDEVIVAITPARAMYSQL</u> '; |
| Resultado<br>esperado | mysql> ALTER USER 'root'@'localhost' IDENTIFIED WITH mysql_native_password BY 'i                                                                                       |

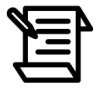

No realizar la configuración inicial de Mysql si el nodo ya dispone de base de datos *VIVA*it

| Autor: Bartosz Hubert Grzech                       | Asunto: Desvío programado en<br>VIVA it Call |
|----------------------------------------------------|----------------------------------------------|
| Revisado:<br>Iván Matarrubias<br>Alfredo Rodríguez | Fecha: 19 de enero de 2022                   |

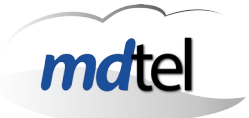

# 3.1.3.2 Base de datos Baikal

| Paso 1                | Crear base de datos de baikal                                         |
|-----------------------|-----------------------------------------------------------------------|
| Comando               | mysql> create database baikal;                                        |
| Resultado<br>esperado | mysql> create database baikal;<br>Query OK, 1 row affected (0,79 sec) |

| Paso 2                | Crear usuario baikal                                                                                         |
|-----------------------|----------------------------------------------------------------------------------------------------|
| Comando               | create user 'baikal'@'localhost' identified by 'ivivabaikal';                                                |
| Resultado<br>esperado | mysql> create user 'baikal'@'localhost' identified by 'ivivabaikal';<br>Query OK, 0 rows affected (0,67 sec) |

| Paso <mark>3</mark>   | Asignar privilegios a usuario baikal                                                          |
|-----------------------|-----------------------------------------------------------------------------------------------|
| Comando               | grant all on baikal.* to 'baikal'@'localhost';                                                |
| Resultado<br>esperado | mysql> grant all on baikal.* to 'baikal'@'localhost';<br>Query OK, 0 rows affected (0,59 sec) |

| Autor: Bartosz Hubert Grzech                       | Asunto: Desvío programado en<br>VIVAit Call |
|----------------------------------------------------|---------------------------------------------|
| Revisado:<br>Iván Matarrubias<br>Alfredo Rodríguez | Fecha: 19 de enero de 2022                  |

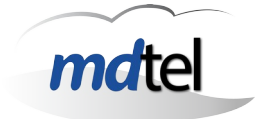

#### 3.1.4 Configuración de Baikal

Una vez instalado, podemos comprobar que el servidor Baikal está operativo accediendo a su URL de gestión en:

```
http://<IPServer>/baikal/html/
```

Tras acceder deberemos configurarlo adecuadamente, realizando los siguientes pasos:

# <u>A nivel de base de datos</u>

# II Baïkal database settings

| Warning !                                                                    |
|------------------------------------------------------------------------------|
| Do not change anything on this page unless you really know what you are doin |
| You might break Baïkal if you misconfigure something here.                   |

#### Editing Database 🏠 Baïkal Database Settings

| Use MySQL           |                                                                                |
|---------------------|--------------------------------------------------------------------------------|
|                     | If checked, Baīkal will use MySQL instead of SQLite.                           |
| MySQL host          | localhost                                                                      |
|                     | Host ip or name, including ':portnumber' if port is not the default one (3306) |
| MySQL database name | baikal                                                                         |
| MySQL username      | baikal                                                                         |
| MySQL password      |                                                                                |
|                     |                                                                                |
|                     | Save changes                                                                   |

ng.

Donde:

- MySQL host Nombre del host de mysql.
- MySQL database name Nombre de la base de datos creada.
- MySQL username Nombre de usuario de acceso.
- MySQL password Contraseña de acceso.

| Autor: Bartosz Hubert Grzech                       | Asunto: Desvío programado en<br>VIVA it Call |
|----------------------------------------------------|----------------------------------------------|
| Revisado:<br>Iván Matarrubias<br>Alfredo Rodríguez | Fecha: 19 de enero de 2022                   |

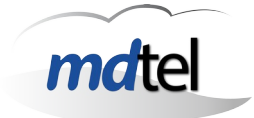

## <u>En ajuste de sistema</u>

| Baïkal Web Admi                 | n Dashboard        | Users and resources       | System Settings | Database settings | 📥 Logout |
|---------------------------------|--------------------|---------------------------|-----------------|-------------------|----------|
|                                 |                    |                           |                 |                   |          |
| li Baïk                         | al syste           | em settin                 | gs              |                   |          |
|                                 |                    |                           |                 |                   |          |
| Editing Standard                | Baïkal Set         | tings                     |                 |                   |          |
| Server Time zone                | Europe/Madrid      | ~                         |                 |                   |          |
| Enable CardDAV                  |                    |                           |                 |                   |          |
| Enable CalDAV                   |                    |                           |                 |                   |          |
| Email invite sender             | admin              |                           |                 |                   |          |
| audress                         | Leave empty to dis | able sending invite email | S               |                   |          |
| WebDAV authentication type      | Digest             | ~                         |                 |                   |          |
| Admin password                  | •••••              |                           |                 |                   |          |
| Admin password,<br>confirmation | Leave empty to     | keep current password     |                 |                   |          |
|                                 | Save changes       |                           |                 |                   |          |
|                                 |                    |                           |                 |                   |          |

Donde:

- **Zona horaria** Seleccionar la región que corresponda (típicamente Europe/Madrid).
- Habilitar o deshabilitar CardDav o CalDav Es necesario habilitar CalDav, y deshabilitar CardDav (no se va a utilizar).
- Enviar invitación al correo del remitente Dejar vacío.
- Seleccionar el tipo de autenticación WebDav Hay tres opciones (Digest, Basic y Apache), la opción que hay que seleccionar es Digest.
- **Contraseña del administrador** Esta contraseña se configura solo para entrar al entorno de Baikal.

| Autor: Bartosz Hubert Grzech                       | Asunto: Desvío programado en<br>VIVA it Call |
|----------------------------------------------------|----------------------------------------------|
| Revisado:<br>Iván Matarrubias<br>Alfredo Rodríguez | Fecha: 19 de enero de 2022                   |

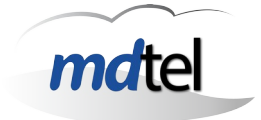

# 3.2 Base de datos VIVAit

A nivel de BBDD de **VIVA**it, se tienen que modificar las siguientes tablas para poder implementar la nueva funcionalidad de desvío programado.

#### COM\_CONFIGURACION

ALTER TABLE `nimitz`.`COM\_CONFIGURACION` ADD COLUMN `C\_URL\_CAL\_DESVIOS` VARCHAR(128) NULL DEFAULT NULL AFTER `C\_SALT`, ADD COLUMN `E\_PROTO\_CAL\_DESVIOS` INT(11) NULL DEFAULT NULL AFTER `C\_URL\_CAL\_DESVIOS`, ADD COLUMN `C\_USUARIO\_CAL\_DESVIOS` VARCHAR(45) NULL DEFAULT NULL AFTER `E\_PROTO\_CAL\_DESVIOS`, ADD COLUMN `C\_CLAVE\_CAL\_DESVIOS` VARCHAR(45) NULL DEFAULT NULL AFTER `C\_USUARIO\_CAL\_DESVIOS` VARCHAR(45) NULL DEFAULT NULL AFTER `C\_USUARIO\_CAL\_DESVIOS` VARCHAR(45) NULL DEFAULT NULL

#### CEN\_USUARIOS

ALTER TABLE `nimitz`.`CEN\_USUARIOS` ADD COLUMN `C\_CAL\_DESVIO\_INCONDICIONAL` VARCHAR(45) NULL DEFAULT NULL AFTER `B\_MOVER\_COLAS`, ADD COLUMN `B\_HAY\_CAL\_DESVIO\_INCONDICIONAL` TINYINT(1) NULL DEFAULT 0 AFTER `C\_CAL\_DESVIO\_INCONDICIONAL`;

#### CEN\_EXTENSIONES

ALTER TABLE `nimitz`.`CEN\_EXTENSIONES` ADD COLUMN `C\_CAL\_DESVIO\_INCONDICIONAL` VARCHAR(45) NULL DEFAULT NULL AFTER `ID\_NODO\_WEBFON`, ADD COLUMN `B\_HAY\_CAL\_DESVIO\_INCONDICIONAL` TINYINT(1) NULL DEFAULT 0 AFTER `C\_CAL\_DESVIO\_INCONDICIONAL`;

| Autor: Bartosz Hubert Grzech                       | Asunto: Desvío programado en<br>VIVAit Call |
|----------------------------------------------------|---------------------------------------------|
| Revisado:<br>Iván Matarrubias<br>Alfredo Rodríguez | Fecha: 19 de enero de 2022                  |

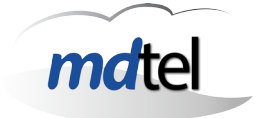

# 3.3 Intz-Nimitz

Intz-nimitz es el interfaz entre dialplan y la Base de Datos, y proporciona funciones de enrutador de la plataforma; como parte del proceso, Intz-Nimitz (a partir de la versión 03-08.00) consultará a Baikal sobre el estado de desvío de una extensión o usuario, comprobando si tiene alguna programación en el momento en que entra una llamada.

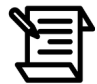

```
Intz-nimitz ha de ser actualizado a la versión <u>03.08.00</u> o posterior
```

#### Comprobar la versión actual del intz-nimitz

Para comprobar versión de Intz-Nimitz ejecutaremos el comando

nc localhost 1115

```
root@preproduccioncorp0:/etc/asterisk# nc localhost 1115
intz-nimitz sis ver='03.09.00' inic='20220715 030226' alarmas=54 ultAlar='20220804 093805'
intz-nimitz gmp msj=1012/1024 buf=1024/1024 tarea=14/31
intz-nimitz tmp uptime=1768583 (20d 11h 16m 23s)
intz-nimitz vic identif='cmsl' entorno='nimitz' conx=0/128 numConx=3496(0)
intz-nimitz mys curro=10/0/0/0 soli=3496(0) soliErr=8(0) soliEncol=0(0/0)
intz-nimitz cache colas=128/0/0/0 vdn=128/0/0/0
intz-nimitz regExpr entr=32/32/1024 numRegExpr=3 consul=275(0)
```

| Autor: Bartosz Hubert Grzech          | Asunto: Desvío programado<br>VIVA it Call | en |
|---------------------------------------|-------------------------------------------|----|
| Revisado:                             | Fecha: 19 de enero de 2022                |    |
| Iván Matarrubias<br>Alfredo Rodríguez |                                           |    |

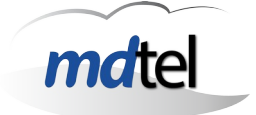

## Actualizar la versión del intz-nimitz a la versión 3.08.00

El procedimiento de actualización de intz-nimitz es:

**Paso 1.** - Obtener el fichero para actualizar intz-nimitz (El fichero se encuentra en las carpetas compartidas de mdtel) y copiarlo en:

#### /home /sat

Paso 2. - Comprobar sus permisos con:

```
root@preproduccioncorp0:/home/sat# ls -1
```

Deben de ser 775 y root:root, si no están de esa forma , para cambiar los permisos hay que ejecutar los comandos:

root@preproduccioncorp0:/home/sat# chmod 775 nombre\_fichero

root@preproduccioncorp0:/home/sat# chown root:root nombre\_fichero

Paso 3. - Parar el demonio intz-nimitz:

# /etc/init.d/intz-nimitz stop

Paso 4. - Renombrar el /usr/sbin/intz-nimitz existente a
/usr/sbin/intz-nimitz.YYYYMMDD:

# mv -vi /usr/sbin/intz-nimitz /usr/sbin/intz-nimitz.YYYYMMDD

Paso 5. - Copiar el nuevo /usr/sbin/intz-nimitz que hemos subido previamente

#### # cp -vi /home/sat/intz-nimitz /usr/sbin/

Paso 6. - Arrancar la nueva versión del intz-nimitz:

#### # /etc/init.d/intz-nimitz start

Paso 7. - Verificar que la nueva versión ha arrancado correctamente:

#### root@preproduccioncorp0:/etc/asterisk# nc localhost 1115

| Autor: Bartosz Hubert Grzech                       | Asunto: Desvío programado en<br>VIVA it Call |
|----------------------------------------------------|----------------------------------------------|
| Revisado:<br>Iván Matarrubias<br>Alfredo Rodríguez | Fecha: 19 de enero de 2022                   |

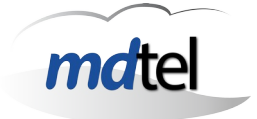

## Ejemplo del resultado esperado:

intz-nimitz sis ver='03.00.1y' inic='20210201 105628' alarmas=0 ultAlar='00000000 000000'
intz-nimitz gmp msj=977/1024 buf=1024/1024 tarea=51/102
intz-nimitz tmp uptime=14 (0d 0h 0m 14s)
intz-nimitz vic identif='cms1' entorno='nimitz' conx=0/128 numConx=0(0)
intz-nimitz mys curro=45/0/0/20 soli=0(0) soliErr=0(0) soliEncol=0(0/0)
intz-nimitz cache colas=256/0/0/0 vdn=256/0/0/0 usuExten=10/0/0/0

#### Ejemplo de una consulta de intz-Nimitz a Baikal en los ficheros log

Ante una consulta de Intz-Nimitz a Baikal, los resultados devueltos en el fichero de log (/var/log/intz-nimitz.log) por Baikal pueden ser:

 En caso de existir una programación de desvío, Baikal devolverá los campos asunto y location de la programación, que podrán ser usados en los procesos posteriores de tratamiento de la llamada en caso de ser necesario

```
20220808 133826.087
                         MYS[01/--] mysfExprEsDestino '6389' es numTelef
                         MYS[01/--] mysfExprEsDestino '50111' es numTelef
 20220808 133826.087
                         MYS[01/10] mysfCargarDatosDispEnt idOrigenDispositivo=3 idCategoriaEnt=1
 20220808 133826.088
anchoBandaDisp=10000 anchoBandaNodo=10000 callerName='J.Ruiz' callerNum='6389' eje1Msk='01'
grabar=0/
 20220808 133826.090
                         MYS[01/15] mysfPreRutaCargar(7) idCategoria=1 callerIdName='J.Ruiz'
callerIdNum='6389' tipoDest=40 dest='50111' codCli='' noDesvios=0 noDesvioIncondicional=0
eje1Msk='01' eti1='Etiqueta1' eti2='Etiqueta2' grabar=0/
                         CAL add_event Nuevo
 20220808 133826.120
evento(http://172.25.129.179/baikal/html/dav.php/calendars/antonio/USUcalendar_20):
 20220808 133826.120
                         start: 1659958200 (20220808 133000)
 20220808 133826.120
                         end: 1659961800 (20220808 143000)
 20220808 133826.120
                         busy: 1
 20220808 133826.120
                         CAL uid: a4b4a882-0e0c-4e39-a255-8fc8c3d4bc19
 20220808 133826.120
                         CAL summary: prueba_1
 20220808 133826.120
                         CAL location: 02170
                         MYS[01/--] mysfAnchoBandaContNombre idNodo=1 idSede=3 AB_0003_00100_1_0
 20220808 133826.122
 20220808 133826.122
                         MYS[01/--] mysfAnchoBandaContNombre idNodo=1 idSede=2 AB_0002_10000_1_0
 20220808 133826.122
                         MYS[01/16] mysfRutaExtensionParaExtenUsuAgen exten='49600' numRuta=0
sedes=2/3 contEnt='' contSal='AB_0003_00100_1_0' rutaNodo='' rutaSal='SIP/49600' grabar=0/
 20220808 133826.122
                         MYS[01/16] mysfRutaExtensionParaExtenUsuAgen exten='49600' numRuta=1
idCategoriaDesvio=1 para='50111/cana' codCli='' eje1Msk='01' noDesvios=0 noDesvIncond=0
desvIncond='02170' grabar=0/
 20220808 133826.129
                         MYQ[01/32] ultimoID qry id=26230
 20220808 133826.129
                         MYS[01/32] generarHisLlam idHisLlam=26230 exten=49600 usu=50111 tipo=100
colat=6389
                         MYQ[01/28] ultimoID qry id=4236128
 20220808 133826.135
                         MYS[01/28] mysfGenerarSegmentos(7) idSegm=4236128
 20220808 133826.135
 20220808 133826.142
                         MYS[01/29] mysfGenerarSegmentos(7) idSegm=423612
```

| Autor: Bartosz Hubert Grzech                       | Asunto: Desvío programado en<br>VIVA it Call |
|----------------------------------------------------|----------------------------------------------|
| Revisado:<br>Iván Matarrubias<br>Alfredo Rodríguez | Fecha: 19 de enero de 2022                   |

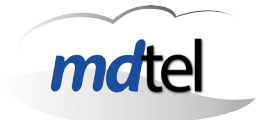

• En caso de no existir programación de desvío, devolverá vacío:

```
identif='cms1'
channel='SIP/Trunk_GW_maquetas-0000031a'
context='Cen_Sub_cerrarDatSegmentos'
exten='s'
priority=5
entorno='nimitz'
servicio='bd'
numPar=2
par0='sqlSinEspera'
par1='update DAT_SEGMENTOS set
                                   D_HORA_FIN=now(), N_DURACION=UNIX_TIMESTAMP()-
UNIX_TIMESTAMP(D_HORA_INICIO),E_DESPUES=200 where C_UCID="10001008561659958928"
and D_HORA_FIN is NULL'
par2='(null)'
par3='(null)'
                         VIC var MDintzServicio='bd'
 20220808 134210.701
                         VIC var MDintzIdentif='cms1'
 20220808 134210.701
                         VIC var MDintzRes='OK'
 20220808 134210.701
                         VIC(109/127.0.0.1) Desconectando conHilo=0
 20220808 134210.702
 20220808 134210.702
                         MYS[01] mysfEnviarEstatusCad finTarea
                              MYS[01] esta=ocupadoYaRespondido estatus=finTarea
 20220808 134210.703
error=0
 20220808 134210.703
                         MYS[01] Respuesta esta=ocupadoYaRespondido error=0
 20220808 134210.705
                         VIC(110/127.0.0.1) Conectado ipFd=12
 20220808 134210.752
                         VIC(110/12/127.0.0.1) solicitud:
```

| Autor: Bartosz Hubert Grzech          | Asunto: Desvío programado en<br>VIVA it Call |  |  |  |  |  |  |
|---------------------------------------|----------------------------------------------|--|--|--|--|--|--|
| Revisado:                             | Fecha: 19 de enero de 2022                   |  |  |  |  |  |  |
| Iván Matarrubias<br>Alfredo Rodríguez |                                              |  |  |  |  |  |  |
|                                       |                                              |  |  |  |  |  |  |

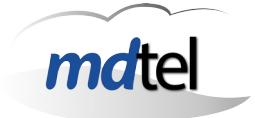

# 3.4 Portal de administración VIVAit

El uso desde el portal de administración de **VIVA**it pasa por:

#### Actualizar la versión del portal a la versión 3.8.3

Para actualizar el portal de administración , hay que cambiar el nombre del archivo .war que hay previamente y subir el nuevo a la carpeta de tomcat. Los pasos a seguir son:

Paso 1. - Cambiar el nombre del archivo .war que está dentro de la carpeta de tomcat

#### mv nombrearchivo.war nombrearchivo.war.19012022

Paso 2. - Obtener el archivo con la nueva versión .war (El fichero se encuentra en las carpetas compartidas de mdtel) y copiarlo en la carpeta de tomcat

cp archivonuevo.war /rutatomcat

**Paso 3.** - Reiniciar tomcat. Para reiniciar tomcat ejecutar el comando:

#### sudo systemctl restart versiondetomcat

Ejemplo:

#### sudo systemctl restart tomcat6

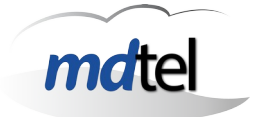

# 4. Administración

# 4.1 Portal de administración VIVAit

El uso desde el portal de administración de VIVAit pasa por:

#### Crear la conexión entre VIVAit y Baikal

Tener correctamente configurado en la tabla WEB\_CONFIGURACION el usuario y clave de labase de datos de Baikal; esto permitirá configurar Baikal (usuario, calendarios...) sin tener que acceder a su interfaz de administración

Se configura:

- Host
- Puerto (defecto 3306)
- Driver con el que se conecta (Mysql)
- Usuario de BBDD Baikal
- Clave de BBDD Baikal

#### Crear usuario de Baikal en VIVAit

Para ello, en la pestaña (General / Configuración común) del portal de administración de <u>VIVAit</u> realizaremos la configuración de calendarios de desvíos:

| Calendarios desvíos |                                                                |
|---------------------|----------------------------------------------------------------|
| Url:                | http://172.25.129.179/baikal/html/dav.php/calendars/antonio/%s |
| Protocolo:          | CalDav 🗸                                                       |
| Usuario:            | antonio                                                        |
| Clave:              | •••••                                                          |

Donde:

- **Url** La URL es donde está el servidor de calendarios
- Protocolo baikal usa el protocolo caldav
- Usuario Usuario creado en Baikal
- **Clave** Contraseña del usuario creado

| Autor: Bartosz Hubert Grzech | Asunto: Desvío programado en<br>VIVAit Call |
|------------------------------|---------------------------------------------|
| Revisado:                    | Fecha: 19 de enero de 2022                  |
| Iván Matarrubias             |                                             |
| Alfredo Rodríguez            |                                             |

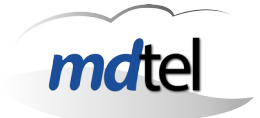

#### Configurar extensiones o usuarios

Tanto en extensiones como en usuarios desde la ventana correspondiente podremos configurar:

 Si una extensión o usuario usan desvío programado (desvío incondicional por calendario); por defecto NO estará activado y deberá activarse solo en aquellos usuarios o extensiones en los que sea necesario; esto es importante para proteger la capacidad del sistema:

| Hay desvío incondicional por<br>calendario: | Si v          |      |  |
|---------------------------------------------|---------------|------|--|
| Desvío incondicional por<br>calendario:     | EXTcalendar_7 | ii i |  |

 Al posicionar el cursor sobre el campo "Desvío incondicional por calendario:", el sistema crea automáticamente un calendario (que comienza por USU para el caso de usuarios y por EXT en el caso de extensiones) que será el asociado al usuario o extensión y pulsando sobre el botón accederemos a dicho calendario.

| Numero *:                                   | (40000                                                |    | 172.25.128.252:8180/Vivait-Call/aiax/calendarios/calCalendarioExtensionCrear?idCalendario=1 - Google Chrome -       |                       |     |     |     |               |              |
|---------------------------------------------|-------------------------------------------------------|----|----------------------------------------------------------------------------------------------------|-----------------------|-----|-----|-----|---------------|--------------|
| Nombre mostrar:                             | (40000                                                |    | A No os sonuro   http://172.35.139.353-9190.0/jugit Coll/ninv/colondarios/colColondarios/solColondariosCroav2idCole |                       |     |     |     |               | Calandaria 1 |
| Prioridad:                                  |                                                       | /  | No es seguro   http://12.25.126.252/o100/vivait-Caityajax/caiendanos/caiCaiendanocxtensionCrearid                   |                       |     |     |     | _alendario= i |              |
| Plantilla *                                 | Plantilla para extensiones                            | 6/ |                                                                                                    |                       |     |     |     |               |              |
| Usuario de movilidad:                       |                                                       | /  | < dici                                                                                                    | < diciembre de 2021 > |     |     |     |               | Mes 🗸        |
| Usuario propietario                         | Juan_Antonio Casas Ramirez / jac                      | þ  | lun                                                                                                    | mar                   | mié | ine | vie | sáb           | dom          |
| Hay movilidad:                              | Si 🗸                                                  | /  |                                                                                                    |                       |     | ,   |     |               |              |
| Telefono                                    | Xealink T28P / 0015654EC9E1                           | 18 | 29                                                                                                    |                       | 01  | 02  | 03  | 04            | 05           |
| Hay desvío incondicional por<br>calendario: | Si V                                                  |    |                                                                                                    |                       |     |     |     |               |              |
| Desvio incondicional por<br>calendario:     | EXTcalendar_1                                         |    | 06                                                                                                    | 07                    | 08  | 09  | 10  | 11            | 12           |
| Desvio incondicional:                       |                                                       |    | 1.00                                                                                                    |                       |     |     |     |               | 10000        |
| Desvio incondicional a mensa:               | No V                                                  |    |                                                                                                    |                       |     |     |     |               |              |
| Desvio no contesta:                         |                                                       |    |                                                                                                    |                       |     |     |     |               |              |
| mensa:                                      | No •                                                  |    | 13                                                                                                    | 14                    | 15  | 16  | 17  | 18            | 19           |
| Desvio ocupado:                             |                                                       |    |                                                                                                    |                       |     |     |     |               |              |
| Desvió por ocupado a mensa:                 | No 🗸                                                  |    |                                                                                                    |                       |     |     |     |               |              |
| Desvío por fuera de servio:                 |                                                       |    |                                                                                                    |                       |     |     |     |               |              |
| Desvío por fuera de servicio a<br>mensa:    | No 🗸                                                  |    | 20                                                                                                    | 21                    | 22  | 23  | 24  | 25            | 26           |
| Comunicaciones personales:                  | No 🗸                                                  |    |                                                                                                    |                       |     |     |     |               |              |
| Num. mostrar exterior:                      |                                                       |    |                                                                                                    |                       |     |     |     |               |              |
| Música en espera                            | default / Clase por defecto                           | 0  |                                                                                                    |                       |     |     |     |               |              |
| Música en retenciones                       | default / Clase por defecto                           | 0  | 27                                                                                                    | 28                    | 29  | 30  | 31  |               | 02           |
| Clave de registro:                          | (                                                     |    |                                                                                                    |                       |     |     |     |               |              |
| Buzón                                       | 40000                                                 | 5  |                                                                                                    |                       |     |     |     |               |              |
| Categoria de desvio *                       | Internas ivan / para llamar extensiones internas ivan | 8  |                                                                                                    | 1                     |     |     |     |               |              |
| Sede *                                      | Cada 2 / Cada 5                                       | 8  |                                                                                                    |                       |     |     |     |               |              |

| Autor: Bartosz Hubert Grzech          | Asunto: Desvío programado en |
|---------------------------------------|------------------------------|
| Revisado:                             | Fecha: 19 de enero de 2022   |
| Iván Matarrubias<br>Alfredo Rodríguez |                              |

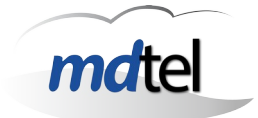

Seleccionando un día (pulsando sobre el), y pulsando de nuevo saldrán opciones para crear un nuevo evento. El formulario que aparece tiene los siguientes campos:

- El campo "Asunto" describe el evento.
- El campo "Destino" es hacía donde se quiera desvíar la llamada.
- El campo "Descripción" no se contempla.

| Mozilla Firefox              |                               |                                    |       | - 0   |     |
|------------------------------|-------------------------------|------------------------------------|-------|-------|-----|
| 0 🔏 172.25.128.252:8180/Viva | it-Call/ajax/calendarios/calC | CalendarioExtensionCrear?idCalenda | rio=7 | 23    | 7   |
| Asunto *                     |                               |                                    |       |       |     |
| Fecha inicial *              |                               | Fecha final *                      |       |       |     |
| 8/8/2022, 0:00               | *                             | 8/8/2022, 23:00                    |       |       | ·   |
| Todo el día                  | Repetir                       |                                    |       |       |     |
| Descripción                  |                               |                                    |       |       |     |
|                              |                               |                                    |       |       |     |
| Destino *                    |                               |                                    |       |       |     |
|                              |                               |                                    |       |       |     |
|                              |                               |                                    |       |       |     |
|                              |                               |                                    |       |       |     |
|                              |                               |                                    |       |       |     |
|                              |                               |                                    |       |       |     |
|                              |                               |                                    |       |       |     |
|                              |                               |                                    |       |       |     |
|                              |                               |                                    | HECHO | CANCE | LAR |

En esta ventana tendremos como opciones:

- Programar el evento como repetitivo, botón "Repetir"
- Programar el evento para todo el día, botón "Todo el día"
- Disponer de componente gráfico para programación de intervalos (pulsando -)

| Fecha | n inicial * |        |        |      | Fecha 1 | final *      |     |    |      | 12 |
|-------|-------------|--------|--------|------|---------|--------------|-----|----|------|----|
| 17/1  | 2/202       | 1 6:00 |        | -    | 17/12   | 2/2021 19:00 | ) - | ·  |      |    |
| <     |             | diciem | bre de | 2021 |         | >            |     |    | 10   |    |
| lun   | mar         | mié    | jue    | vie  | sáb     | dom          |     | 11 | 12   | 1  |
| 29    | 30          | 1      | 2      | 3    | 4       | 5            | 10  |    |      | 2  |
| 6     | 7           | 8      | 9      | 10   | 11      | 12           | 9   |    |      | 3  |
| 13    | 14          | 15     | 16     | 17   | 18      | 19           | 8   |    |      | 4  |
| 20    | 21          | 22     | 23     | 24   | 25      | 26           |     | 7  | 6    | 5  |
| 27    | 28          | 29     | 30     | 31   | 1       | 2            | 06  |    | . 00 |    |
| 2     | 4           | 5      | 6      | 7    | 0       | 0            | 00  | *  | . 00 | *  |

| Autor: Bartosz Hubert Grzech                       | Asunto: Desvío programado en<br>VIVA it Call |
|----------------------------------------------------|----------------------------------------------|
| Revisado:<br>Iván Matarrubias<br>Alfredo Rodríguez | Fecha: 19 de enero de 2022                   |

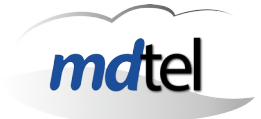

# 4.2 Portal de usuario VIVAit Call web

Para activar el desvío incondicional por calendario en **VIVA**it Call web , hay que seleccionar en el menú de la izquierda , el apartado de Desvíos :

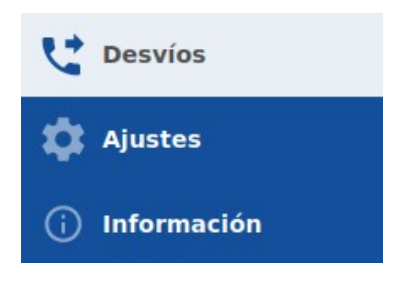

Dentro del apartado Desvíos , en las opciones de "Incondicional" , se encuentra la función de desvío incondicional por calendario , por defecto NO estará activado y deberá activarse si se quiere tener dicha función.

| Incondicional                       |                       |
|-------------------------------------|-----------------------|
| Desvío incondicional a mensajería   | Desvío incondicional  |
| No ×                                |                       |
| Desvio incondicional por calendario |                       |
| No ~                                | Desvío por calendario |
|                                     |                       |

Al seleccionar la opción del recuadro azul de "Desvío por calendario", se abre automáticamente el calendario con el mes en curso ( se puede cambiar la fecha seleccionando los botones):

| Incondicional                       |   |                       |
|-------------------------------------|---|-----------------------|
| Desvío incondicional a mensajería   |   | Desvío incondicional  |
| No                                  | ~ |                       |
| Desvío incondicional por calendario | ~ | Desvío por calendario |

| Autor: Bartosz Hubert Grzech | Asunto: Desvío programado en<br>VIVAit Call |
|------------------------------|---------------------------------------------|
| Revisado:                    | Fecha: 19 de enero de 2022                  |
| Iván Matarrubias             |                                             |
| Alfredo Rodríguez            |                                             |

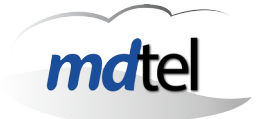

En las opciones de arriba a la derecha, se pueden seleccionar los campos para que aparezca la vista de las horas del día, los días de la semana o del mes, por agenda o años.

| Ð       |                     |           |        |         |        |         |  |
|---------|---------------------|-----------|--------|---------|--------|---------|--|
| Hoy < > | Hoy < > agosto 2022 |           |        |         |        |         |  |
| lunes   | martes              | miércoles | jueves | viernes | sabado | domingo |  |
| 01      | 02                  | 03        | 04     | 05      | 06     | 07      |  |
| 08      | 09                  | 10        | 11     | 12      | 13     | 14      |  |

Seleccionando un día (pulsando sobre el), saldrán opciones para crear un nuevo evento. El formulario que aparece tiene los siguientes campos:

- El campo "Asunto" describe el evento.
- Fecha y hora de inicio
- Fecha y hora de fin
- Programar el evento para todo el día, botón "Todo el día"
- Programar el evento como repetitivo, botón "Evento repetitivo"
- El campo "Destino" es hacía donde se quiera desvíar la llamada.

| Nuevo evento                      |        |  |  |
|-----------------------------------|--------|--|--|
| Asunto                            | 0      |  |  |
| Mínimo 3 caracteres               |        |  |  |
| Fecha y hora inicio               |        |  |  |
| 10 agosto, 2022 12:00             |        |  |  |
| Fecha y hora fin                  |        |  |  |
| 10 agosto, 2022 13:00             |        |  |  |
| TODO EL DÍA                       |        |  |  |
| Destino                           | 0      |  |  |
| Debe contener solo números, * y # |        |  |  |
| Guardar                           | Cerrar |  |  |

| Autor: Bartosz Hubert Grzech | Asunto: Desvío programado en<br>VIVA it Call |
|------------------------------|----------------------------------------------|
| Revisado:                    | Fecha: 19 de enero de 2022                   |
| Iván Matarrubias             |                                              |
| Alfredo Rodríguez            |                                              |

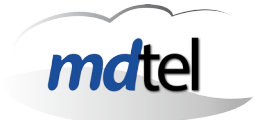

# 4.3 Desde Baikal + Cliente Caldav

La administración desde Baikal solo será necesaria en caso de no poder utilizar los frontales desarrollados para la gestión de la funcionalidad.

Consideraciones relevantes:

- Desde la administración de Baikal si podremos crear:
  - usuarios (en caso de la funcionalidad en VIVAit solo usuario único de VIVAit).
  - o calendarios (existirá uno por extensión o usuario).
- Desde la administración de Baikal no podremos gestionar eventos de calendario; para ello deberemos usar un cliente CalDav (p. ej Thunderbird).